5. 電子証明書を復元(インポート)するには

バックアップした管理者(Master I D)の電子証明書から電子証明書の復元(インポート)を行います。

電子証明書がインストールされているパソコンが故障した場合等に復元を行うことで、 再度電子証明書の利用を可能とします。

電子証明書を復元(インポート)する手順は次の通りです。

≪更新処理の流れ≫

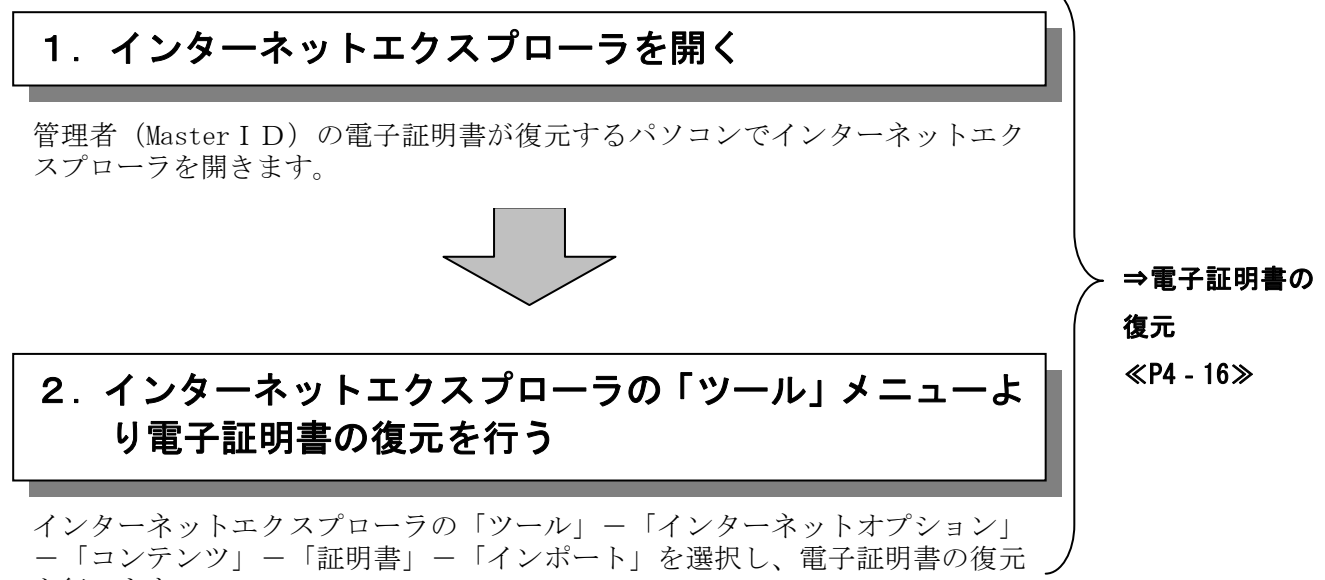

を行います。

## ≪詳細手順≫

## 電子証明書の復元

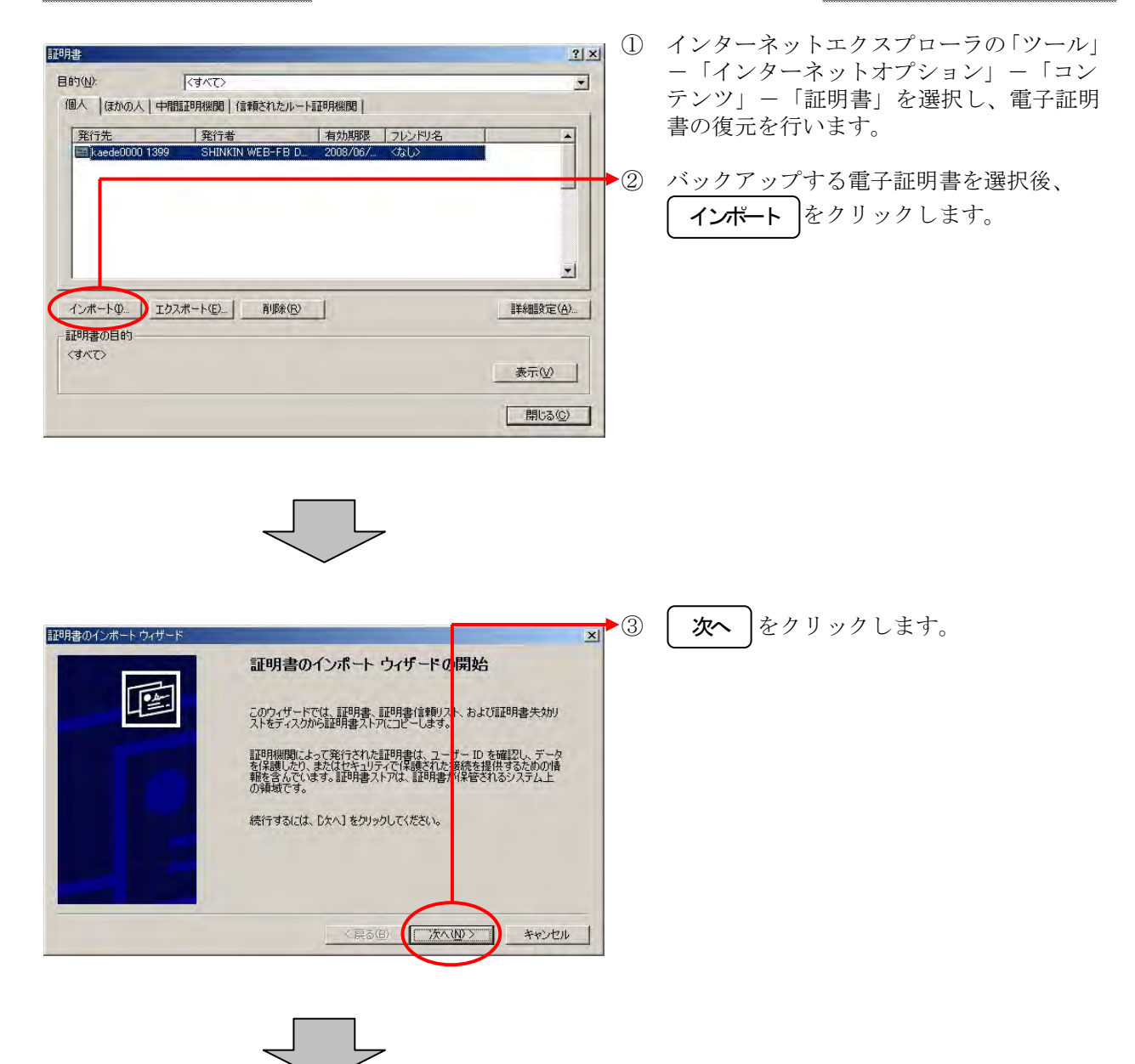

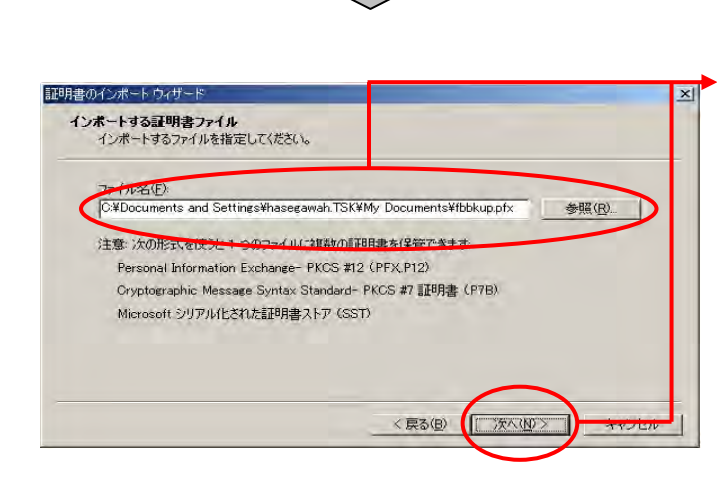

 ④ 電子証明書のバックアップファイルを保存 している場所を選択し、次へをクリックします。

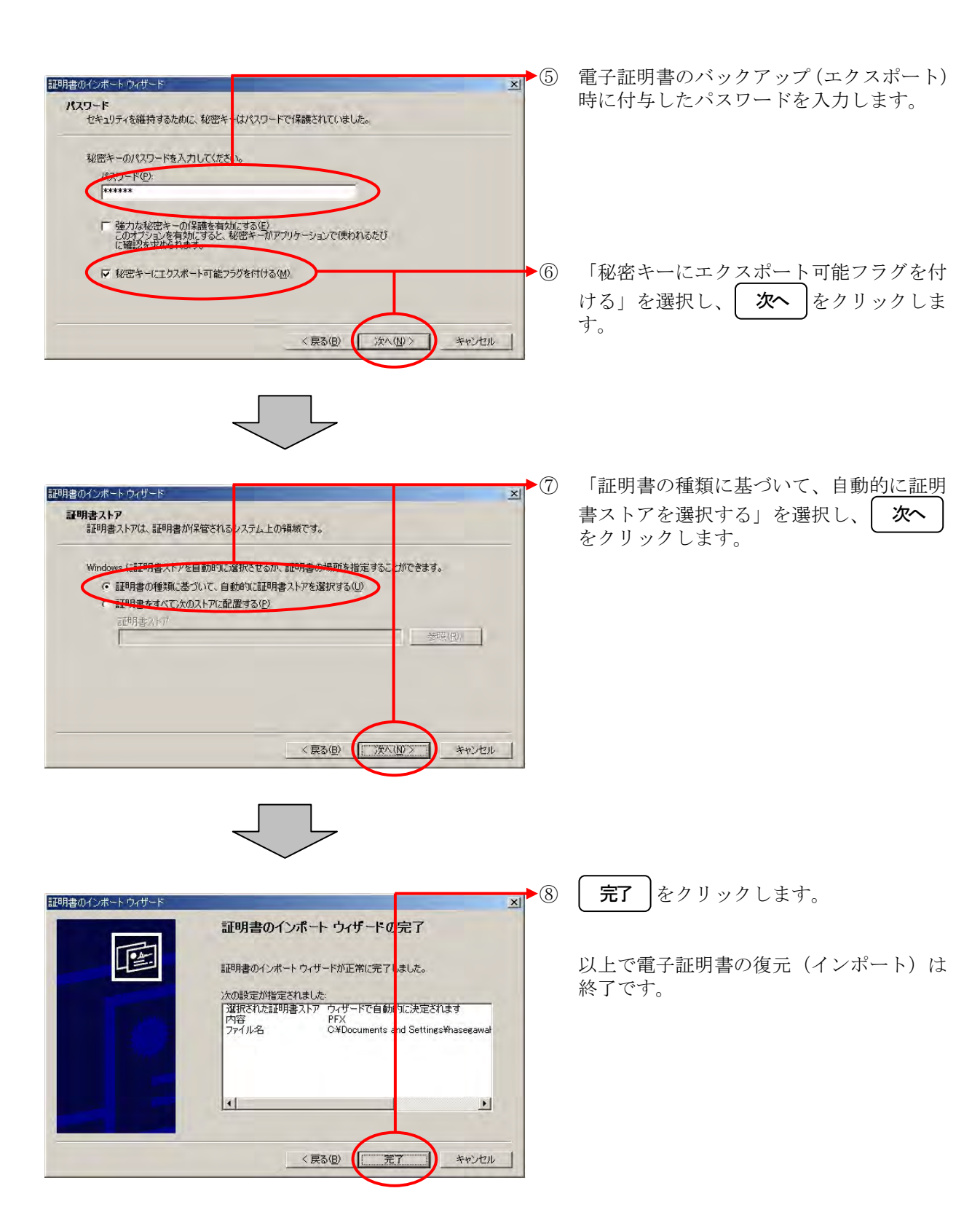